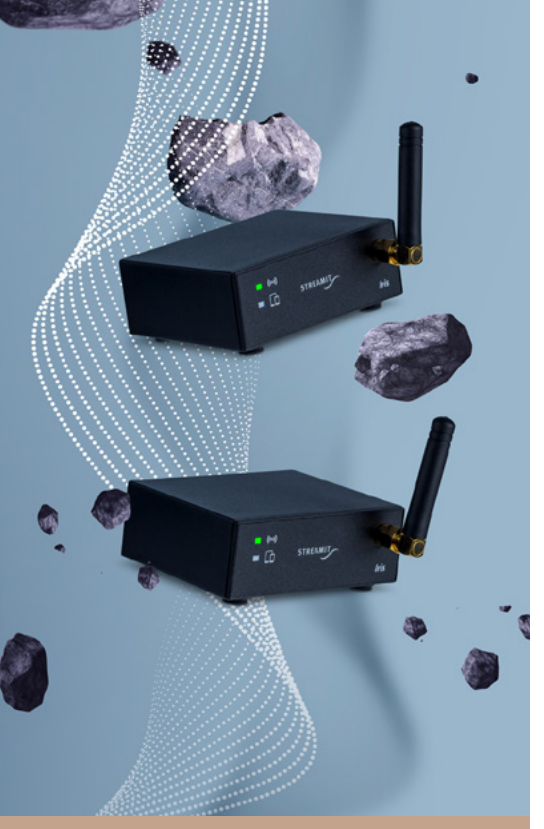

Quick Start Guide

## IRIS STARTER KIT

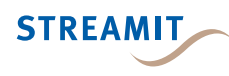

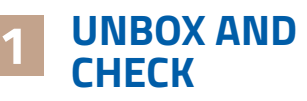

## MAKE SURE THE FOLLOWING IS INCLUDED:

- Iris transmitter (TX-device)
- Iris receiver (RX-device)
- Antenna 2x
- Programming cable
- Power supply including plug adapters 2x

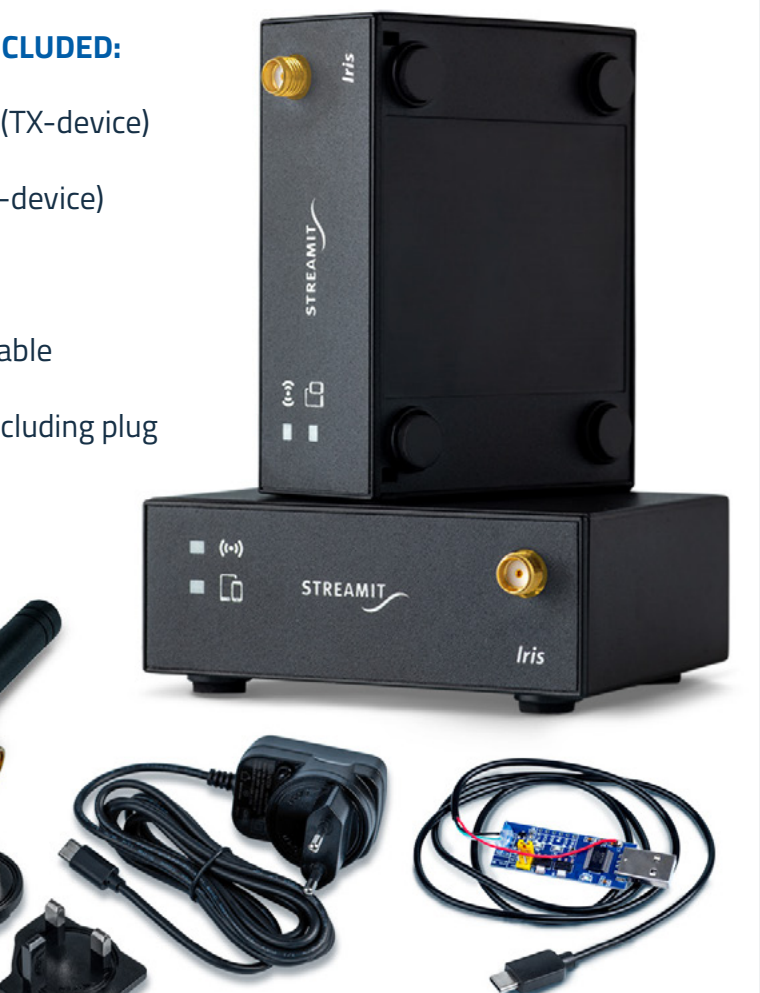

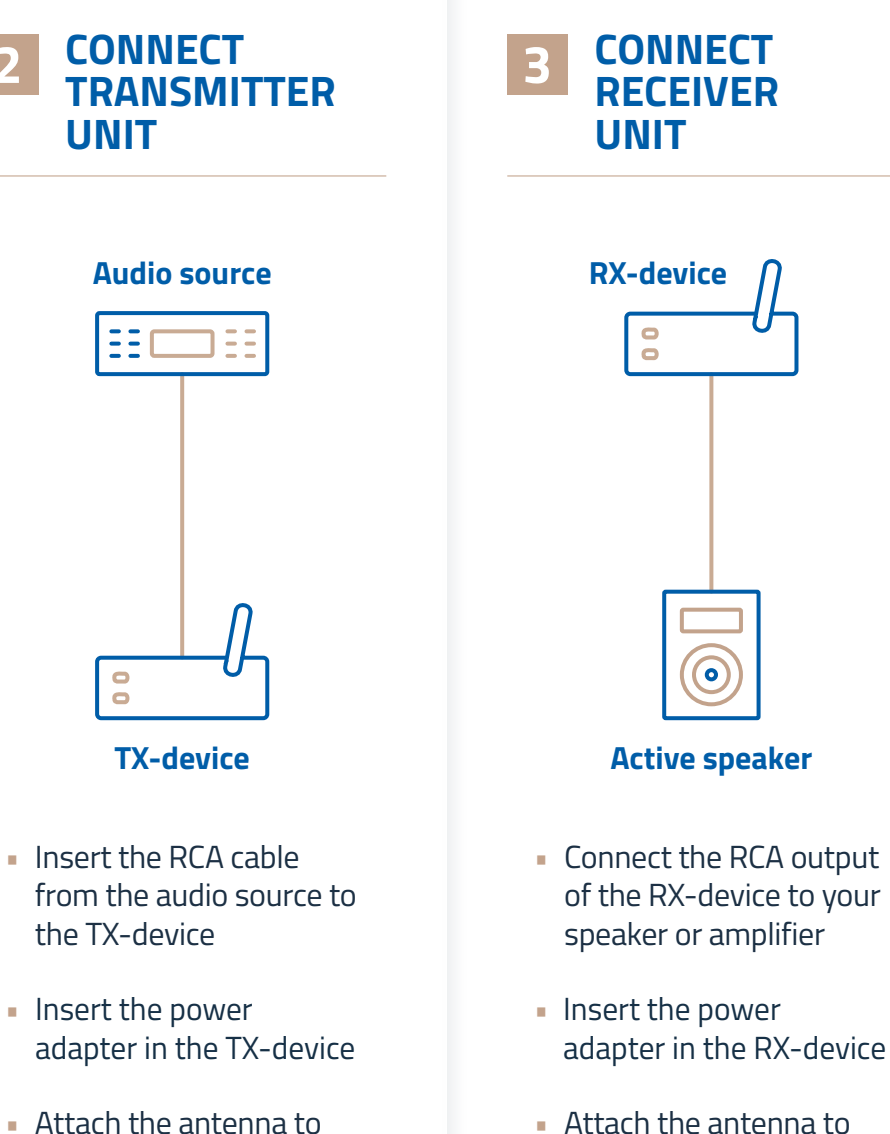

the TX-device

 Attach the antenna to the RX-device

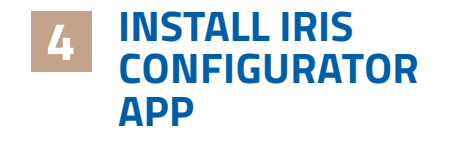

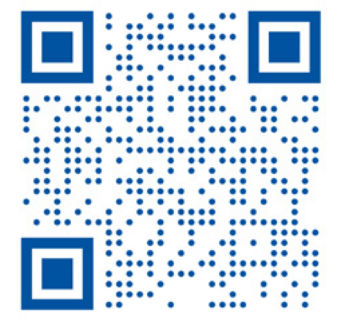

Scan QR-code or visit

https://streamit.eu/irisconfigurator

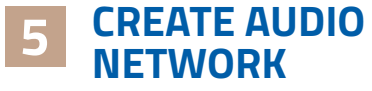

- Start Iris configurator app
- Login as administrator
- Create site

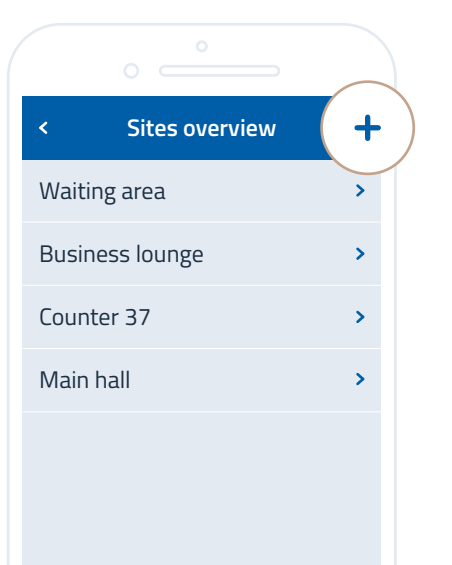

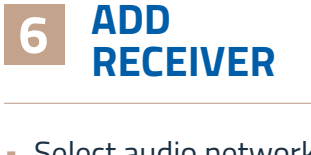

- Select audio network
- Start pairing

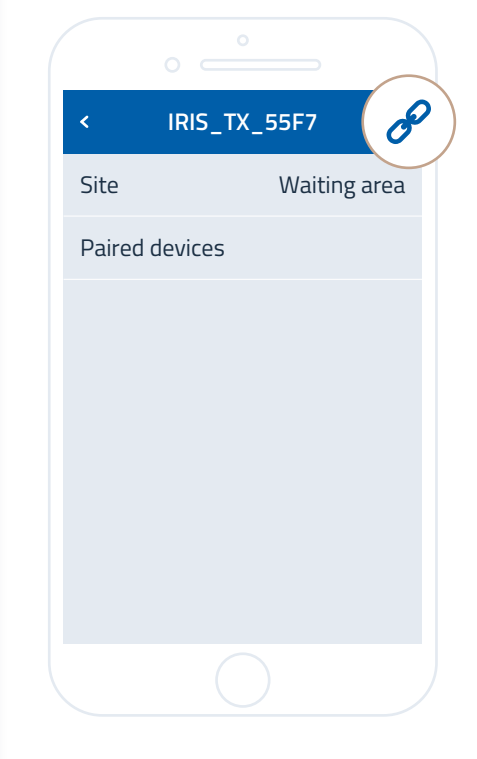

7 ENJOY THE MUSIC

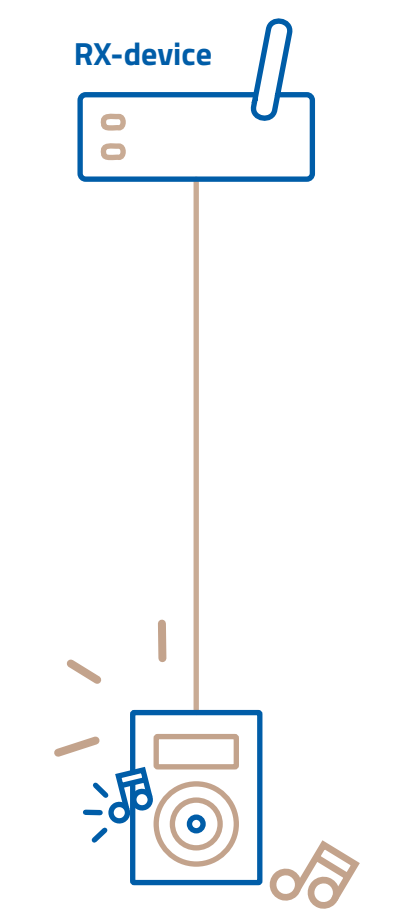

**QUESTIONS?** Contact Streamit support support@streamit.eu +31 40 255 6036 (Netherlands) +1 925 665 3222 (United States) STREAMIT.EU

**STREAMIT** 

 Add audio network to site (use default pin 0000) Select RX-device to pair